- 1. Update procedure of firmware
- 1.1 Start of ViPlex Express

Start with one of the following methods.

(1) Double click the desktop icon.

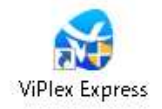

(2) Click Nova Star $\rightarrow$ ViPlex Express from Start menu.

1.2 Connection to the LED poster

Connect to the LED poster with one of the following methods.

(1) Wireless LAN connection

Turn on the power of the LED poster and PC, and click the "Connect" button of the same SSID as the LED poster you want to connect from the network.

(SSID of the LED poster is in the back of the body.)

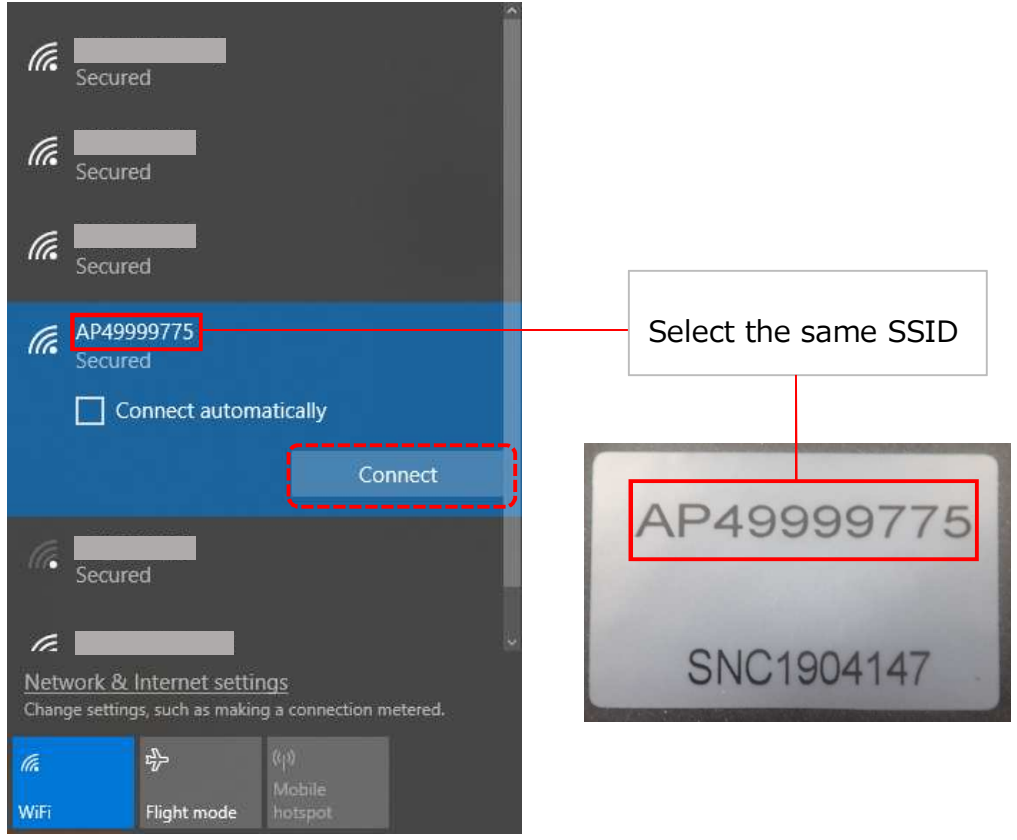

If "Enter the network security key" is indicated, enter the password (Default Password is "12345678").

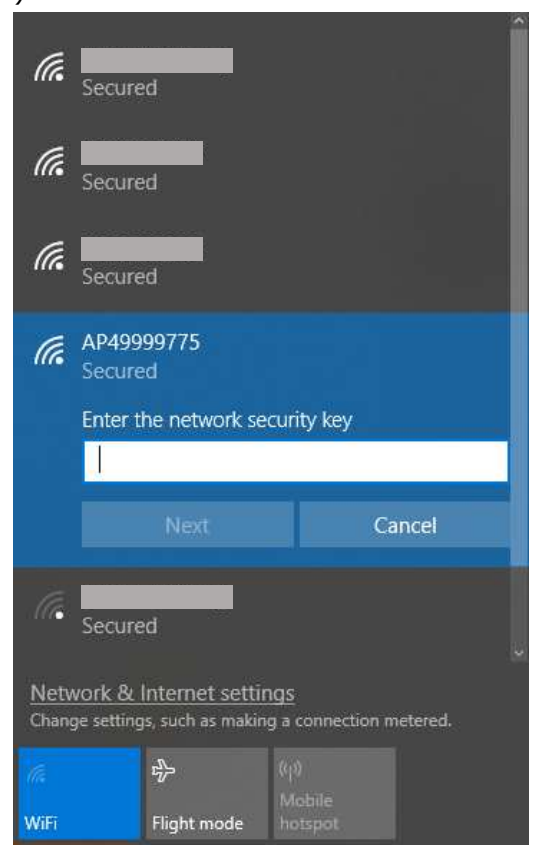

After entering the password, click the "Next" button.

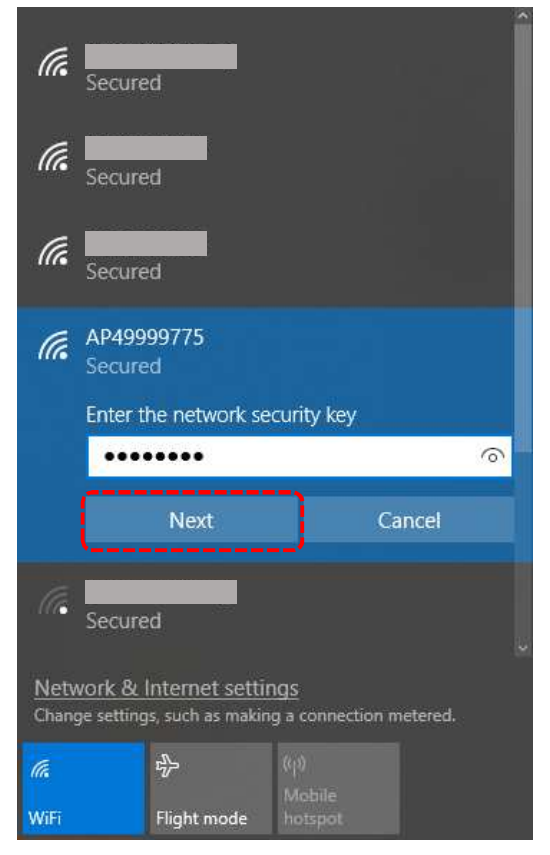

When this screen displays, connection is completed.

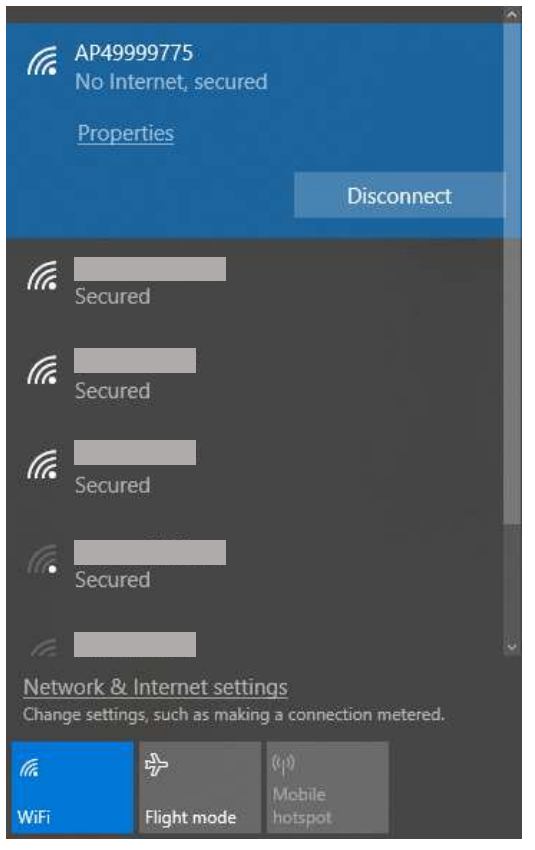

### (2) Wired connection

Turn on the power of the LED poster and PC, and connect with a LAN cable.

Start ViPlex Express and click "DHCP Service" at the bottom left.

| ¥   | ViPlex Expres:<br>V1.7.2.0201 | Creens Solutions Advanced So       | iutions Screen Control | \$      |  | × |
|-----|-------------------------------|------------------------------------|------------------------|---------|--|---|
|     |                               | + $\square_0^{\text{Not Login}}$ + | Offline<br>0           | Refresh |  |   |
|     | Screen Name 🗢                 | Screen IP ≑                        | Screen Size            |         |  |   |
| 0   | Taurus-40000238               | 192.168.10.7                       | 1728*972               |         |  |   |
| 0   | Taurus-40000237               | 192.168.10.2                       | 1120*756               |         |  |   |
| ٥   | Taurus-40000233               | 192.168.43.1                       | 288*972                |         |  |   |
| 0   | Taurus-40000076               | 192.168.10.5                       | 224*756                |         |  |   |
| •   | Taurus-40000219               | 172.1.200.3                        | 1120*756               |         |  |   |
| 0   | Taurus-60004635               | 172.1.200.2                        | 288*972                |         |  |   |
| •   | Taurus-49999771               | 192.168.0.101                      | 224*756                |         |  |   |
| 0   | Taurus-49999769               | 192.168.41.1                       | 224*756                |         |  |   |
| Θ   | Taurus-49999773               | 192.168.41.1                       | 1344*756               |         |  |   |
| •   | Taurus-49999772               | 192.168.41.1                       | 288*972                |         |  |   |
| Θ   | Taurus-49999776               | 192.168.10.3                       | 288*972                |         |  |   |
| ٥   | Taurus-49999774               | 192.168.10.4                       | 224*756                |         |  |   |
| DHC | P Service                     |                                    |                        |         |  |   |

## When the DHCP Service window displays, select the IP address and click "OK".

|                          | DHCP Serv    | vice |   | ×      |
|--------------------------|--------------|------|---|--------|
| Network Adapter IP Addre | ess:         |      |   |        |
| ∨ Realtek PCIe FE Famil  | y Controller |      |   |        |
| 192.168.0.100            |              |      |   |        |
|                          |              |      |   |        |
|                          |              |      |   |        |
|                          |              |      |   |        |
|                          |              |      |   |        |
|                          |              |      | , |        |
|                          |              | 0    | Ж | Cancel |

# Click the "Refresh" button.

| ¥    | ViPlex Expres:<br>V1.7.2.0201 | creens Solutions Advanced | Solutions Screen Control | ¢       |  | × |
|------|-------------------------------|---------------------------|--------------------------|---------|--|---|
|      | Total = Online o              | + 🗔 Not Login +           | Offline<br>0             | Refresh |  |   |
|      | Screen Name 🜩                 | Screen IP ≑               | Screen Size              |         |  |   |
| 0    | Taurus-40000238               | 192.168.10.7              | 1728*972                 |         |  |   |
| •    | Taurus-40000237               | 192.168.10.2              | 1120*756                 |         |  |   |
| 0    | Taurus-40000233               | 192.168.43.1              | 288*972                  |         |  |   |
| •    | Taurus-40000076               | 192.168.10.5              | 224*756                  |         |  |   |
| 0    | Taurus-40000219               | 172.1.200.3               | 1120*756                 |         |  |   |
| •    | Taurus-60004635               | 172.1.200.2               | 288*972                  |         |  |   |
| •    | Taurus-49999771               | 192.168.0.101             | 224*756                  |         |  |   |
| •    | Taurus-49999769               | 192.168.41.1              | 224*756                  |         |  |   |
| 0    | Taurus-49999773               | 192.168.41.1              | 1344*756                 |         |  |   |
| •    | Taurus-49999772               | 192.168.41.1              | 288*972                  |         |  |   |
| 0    | Taurus-49999776               | 192.168.10.3              | 288*972                  |         |  |   |
| 0    | Taurus-49999774               | 192.168.10.4              | 224*756                  |         |  |   |
| DHCF | Service 🌅                     |                           |                          |         |  |   |

When the indicator of the LED poster you want to connect turns orange or green, connection is completed.

| ¥    | ViPlex Express<br>V1.7.2.0201             | Treens Solutions Advanced Sol | utions Screen Control | ¢7 - □    | × |
|------|-------------------------------------------|-------------------------------|-----------------------|-----------|---|
|      | Total = $\square_{15}^{\text{Total}} = 0$ | + Not Login +                 | Offline<br>14         | Refresh 🔻 |   |
|      | Screen Name 🗢                             | Screen IP ≑                   | Screen Size           |           |   |
| ۲    | Taurus-49999775                           | 192.168.41.1                  | 224*756               |           |   |
| •    | Taurus-40000238                           | 192.168.10.7                  | 1728*972              |           |   |
| •    | Taurus-40000237                           | 192.168.10.2                  | 1120*756              |           |   |
| 0    | Taurus-40000233                           | 192.168.43.1                  | 288*972               |           |   |
| •    | Taurus-40000076                           | 192.168.10.5                  | 224*756               |           |   |
| •    | Taurus-40000219                           | 172.1.200.3                   | 1120*756              |           |   |
| Θ    | Taurus-60004635                           | 172.1.200.2                   | 288*972               |           |   |
| 0    | Taurus-49999771                           | 192.168.0.101                 | 224*756               |           |   |
| •    | Taurus-49999769                           | 192.168.41.1                  | 224*756               |           |   |
| •    | Taurus-49999773                           | 192.168.41.1                  | 1344*756              |           |   |
| •    | Taurus-49999772                           | 192.168.41.1                  | 288*972               |           |   |
| •    | Taurus-49999776                           | 192.168.10.3                  | 288*972               |           |   |
| DHCP | Service .                                 |                               |                       |           |   |

#### 1.3 Login to the LED poster

If the indicator of the LED poster you want to log in is orange, click the "Connect" button for the LED poster you want to log in to.

Note: If the indicator is green, you are already logged in.

Note: Since only one ViPlex Express can log in to one LED poster, if ViPlex Express already logged in exists, log out first.

| ¥    | ViPlex Expres:<br>V1.7.2.0201 | creens Solutions Advanced Sol | utions Screen Control | ¢ <b>i</b> |  | × |
|------|-------------------------------|-------------------------------|-----------------------|------------|--|---|
|      | Total = Online                | + Not Login +                 | Offline<br>14         | Refresh    |  |   |
|      | Screen Name ≑                 | Screen IP ≑                   | Screen Size           |            |  |   |
| ۲    | Taurus-49999775               | 192.168.41.1                  | 224*756               | Connect    |  |   |
| •    | Taurus-40000238               | 192.168.10.7                  | 1728*972              |            |  |   |
| Θ    | Taurus-40000237               | 192.168.10.2                  | 1120*756              |            |  |   |
| •    |                               |                               |                       |            |  |   |
| Θ    | When login isn't compl        | eted, the indicator is or     | range.                |            |  |   |
| 0    |                               | 1.5.751.0.151.0.101.00        |                       |            |  |   |
| Θ    | Taurus-60004635               | 172.1.200.2                   | 288*972               |            |  |   |
| •    | Taurus-49999771               | 192.168.0.101                 | 224*756               |            |  |   |
| Θ    | Taurus-49999769               | 192.168.41.1                  | 224*756               |            |  |   |
| •    | Taurus-49999773               | 192.168.41.1                  | 1344*756              |            |  |   |
| Θ    | Taurus-49999772               | 192.168.41.1                  | 288*972               |            |  |   |
| •    | Taurus-49999776               | 192.168.10.3                  | 288*972               |            |  |   |
| DHCP | Service                       |                               |                       |            |  |   |

If the Connect window displays, enter the password (Default Password is "123456").

|           | Connect | ×      |
|-----------|---------|--------|
| User Name | admin   |        |
| Password  |         | 92     |
|           | OK      | Cancel |
|           |         | Cancer |

After entering the password, click the "OK" button.

| 1         | Connect | ×      |
|-----------|---------|--------|
| User Name | admin   |        |
| Password  | •••••   | Ø      |
|           | ОК      | Cancel |

When the indicator of the LED poster you want to log in turns green, login is completed.

| ¥    | ViPlex Express        |                               | Ħ                     | ¢       |  | × |
|------|-----------------------|-------------------------------|-----------------------|---------|--|---|
|      |                       | creens Solutions Advanced Sol | utions Screen Control |         |  |   |
|      |                       | + <sup>Not Login</sup> +      | Offline<br>14         | Refresh |  |   |
|      | Screen Name 🗢         | Screen IP ≑                   | Screen Size           |         |  |   |
| ۰    | Taurus-49999775       | 192.168.41.1                  | 224*756               |         |  |   |
| ۰    | Taunus-40000238       | 192.168.10.7                  | 1728*972              |         |  |   |
| Θ    | Taurus-40000237       | 192.168.10.2                  | 1120*756              |         |  |   |
| •    | Taurus-40000233       | 192.168.43.1                  | 288*972               |         |  |   |
| •    |                       |                               |                       |         |  |   |
| ۰    | When login is complet | ed, the indicator turns       | green.                |         |  |   |
| •    | 180105-0000-1055      | 172,1,200,2                   | 200-972               |         |  |   |
| ۰    | Taurus-49999771       | 192.168.0.101                 | 224*756               |         |  |   |
| 0    | Taurus-49999769       | 192.168.41.1                  | 224*756               |         |  |   |
| •    | Taurus-49999773       | 192.168.41.1                  | 1344*756              |         |  |   |
| 0    | Taurus-49999772       | 192.168.41.1                  | 288*972               |         |  |   |
| 0    | Taurus-49999776       | 192.168.10.3                  | 288*972               |         |  |   |
| DHCF | Service               |                               |                       |         |  |   |

When logging in once, your password information is saved.

Note: If you press the "Delete" button and delete the LED poster from the list, the saved password information is lost.

#### 1.4 Firmware update

Click "Screen upgrade" in "Screen Control".

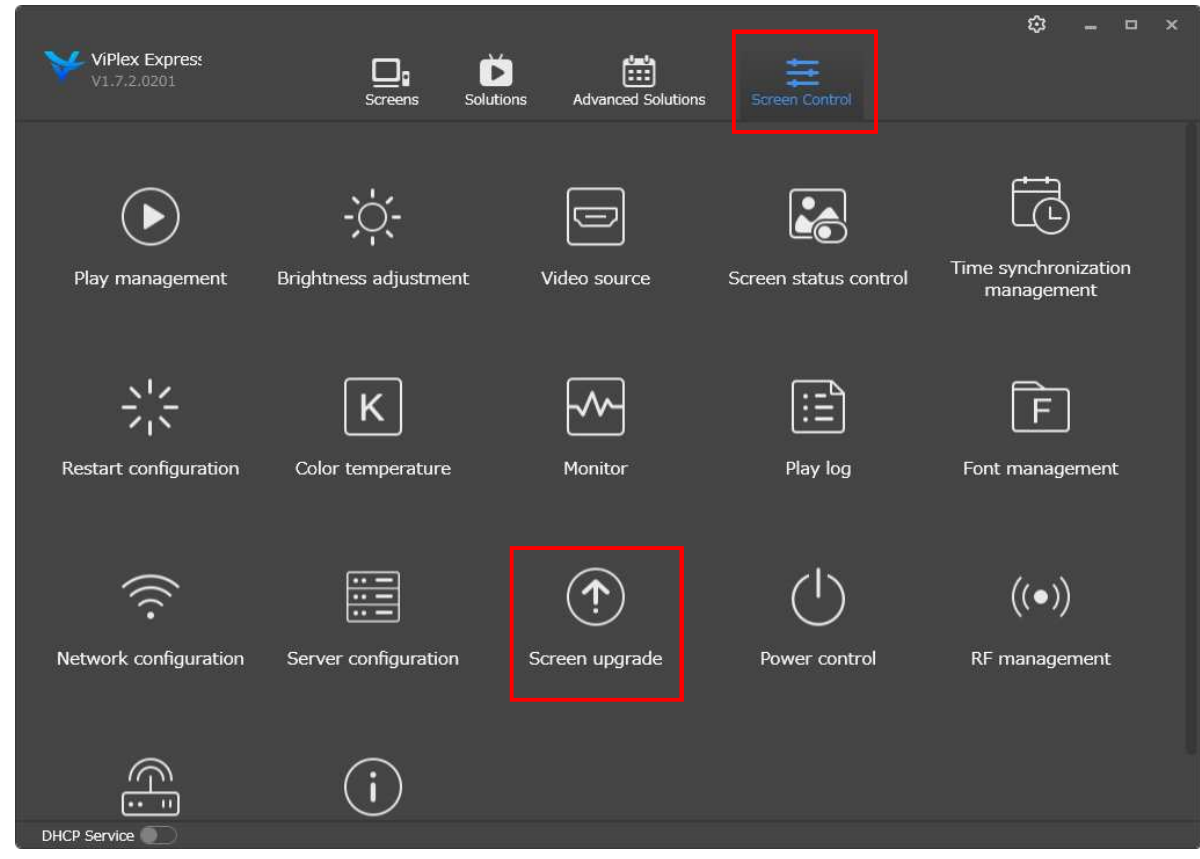

Check "Local upgrade" and click we to open the folder.

|                             |                     | Ĵ Screen upgrade ∨                                          |                | <b>-</b> × |
|-----------------------------|---------------------|-------------------------------------------------------------|----------------|------------|
| Upgrade method<br>File path | Online upgrade      | Cocal upgrade                                               |                |            |
|                             |                     |                                                             |                |            |
| Screen Nat                  | me 🗘 Screen IP 🗘    | Version                                                     | Type Progress  |            |
| Taurus-499                  | 999775 192.168.41.1 | system: T6V010401CN0601_CT<br>software: 1.4.1.0601.CTM2.4.1 | гм02040.<br>Тб |            |
| Taurus-400                  | 000238 192.168.10.7 |                                                             |                |            |
| Taurus-400                  | 000237 192.168.10.2 |                                                             |                |            |
| Taurus-400                  | 000233 192.168.43.1 |                                                             |                |            |
| Taurus-400                  | 000076 192.168.10.5 |                                                             |                |            |
| Taurus-400                  | 000219 172.1.200.3  | system:                                                     |                |            |
| Refresh                     |                     |                                                             |                |            |

🎯 Open ← → × ↑ 📙 > This PC > Desktop > update date ✓ ♂ Search update date -Organise 🔻 New folder ~ Name Date modified Size Туре UPDATE\_OS\_TAURUSV010401CN0601\_CT... 01/08/2019 20:38 NUZIP File 271,405 KB Ĺ 4 File name: UPDATE\_OS\_TAURUSV010401CN0601\_CTM050901.nuzip \*.nuzip v Open Cancel

×

Q

0

~

Select the update file and click "Open".

Check the LED poster you want to update and click "Upgrade".

|              |            |               | •                   | Screen upg | irade 🗸                         |         |          |    |       |  |
|--------------|------------|---------------|---------------------|------------|---------------------------------|---------|----------|----|-------|--|
| Upgrade m    | ethod      | Online upgra  | de                  | Loca       | l upgrade                       |         |          |    |       |  |
| File path    |            | C:¥Users¥LED  | -G 001¥Desktop¥UPDA | TE_OS_TAU  | JRUSV010401CN0601_CTM0509       | 0       |          |    |       |  |
|              |            | Version:TAURU | SV010401CN0601_CTM  | 050901     | Applicable terminals:T1/T2/T3/T | 4/T6/T8 |          |    |       |  |
| Selected: 1  |            |               |                     |            |                                 |         |          |    |       |  |
| $\checkmark$ | Screen Nan | ne ≑          | Screen IP 💠         | Version    |                                 | Туре    | Progress |    |       |  |
| <b>I</b>     | Taurus-499 | 99775         | 192.168.41.1        | system:    | T6V010401CN0601_CTM02040        | Т6      |          |    |       |  |
|              | Taurus-400 | 00238         | 192.168.10.7        |            |                                 |         |          |    |       |  |
|              | Taurus-400 | 00237         | 192.168.10.2        |            |                                 |         |          |    |       |  |
| e            | Taurus-400 | 00233         | 192.168.43.1        |            |                                 |         |          |    |       |  |
| c            | Taurus-400 | 00076         | 192.168.10.5        |            |                                 |         |          |    |       |  |
|              | Taurus-400 | 000219        | 172.1.200.3         |            |                                 |         |          |    |       |  |
| Refresh      |            |               |                     |            |                                 |         |          | Up | grade |  |

When the update starts, the percentage is displayed in Progress.

Note: Do not disconnect ViPlex Express from LED poster, turn off the main power of the LED poster or close ViPlex Express during firmware update.

|                                             | (                                                                        | ⑦ Screen upgrade ∨                                                                                          |                             |          | - • × |
|---------------------------------------------|--------------------------------------------------------------------------|----------------------------------------------------------------------------------------------------|-----------------------------|----------|-------|
| Upgrade method Co<br>File path C:#<br>Versi | nline upgrade<br>Users¥LED-G 001¥Desktop¥UP<br>ion:TAURUSV010401CN0601_C | Local upgrade           PDATE_OS_TAURUSV010401CN0601_C           CTM050901         Applicable terminals:T1, | TTM05090<br>/T2/T3/T4/T6/T8 |          |       |
| Selected: 1 Upgrading: 1 Suco               |                                                                          |                                                                                                    |                             |          |       |
| Screen Name 🖨                               | Screen IP ≑                                                              | Version                                                                                                    | Туре                        | Progress |       |
| V 🔵 Taurus-4999977                          | 5 192.168.41.1                                                           | system: T6V010401CN0601_CT<br>software: 1.4.1.0601.CTM2.4.1                                                 | M02040<br>T6                |          | 27 %  |
| <b>G</b> Taurus-4000023                     | 8 192.168.10.7                                                           |                                                                                                    |                             |          |       |
| <b>O</b> Taurus-4000023                     | 7 192.168.10.2                                                           |                                                                                                    |                             |          |       |
| Taurus-4000023                              | 3 192.168.43.1                                                           |                                                                                                    |                             |          |       |
| G Taurus-4000007                            | 6 192.168.10.5                                                           |                                                                                                    |                             |          |       |
| <b>O</b> Taurus-4000021                     | 9 172.1.200.3                                                            | system:                                                                                                    |                             |          |       |
| Refresh                                     |                                                                          |                                                                                                    |                             |          |       |

When the percentage reaches 100% and "Files are distributed successfully" is displayed, wait for a while.

|                             |                               | ⑦ Screen upgrade ∨                                |                              | -                                   |  |
|-----------------------------|-------------------------------|---------------------------------------------------|------------------------------|-------------------------------------|--|
| Upgrade method<br>File path |                               |                                                   |                              |                                     |  |
| Selected: 1 Upgrading: 1    | Version:TAURUSV010401CN0601_0 | CTM050901 Applicable termin                       | als:T1/T2/T3/T4/T6/T8        |                                     |  |
| Screen Nam                  | ne 💠 Screen IP 🕏              | Version                                           | Туре                         | Progress                            |  |
| Taurus-499 🔵 🗸              | 99775 192.168.41.1            | system: T6V010401CN06<br>software: 1.4.1.0601.CTM | 01_CTM02040.<br>T6<br>12.4.1 | Files are distributed successfully. |  |
| Taurus-400                  | 00238 192.168.10.7            |                                                   |                              |                                     |  |
| Taurus-400                  | 00237 192.168.10.2            |                                                   |                              |                                     |  |
| Taurus-400                  | 00233 192.168.43.1            |                                                   |                              |                                     |  |
| Taurus-400                  | 00076 192.168.10.5            |                                                   |                              |                                     |  |
| Taurus-400                  | 000219 172.1.200.3            |                                                   |                              |                                     |  |
| Refresh                     |                               |                                                   |                              |                                     |  |

# When you display "Upgrade successfully", the update is completed.

| ⊕ Screen upgrade ↔          |            |                            |                             |                                                  |                                                 |         |                       |    | •    |  |
|-----------------------------|------------|----------------------------|-----------------------------|--------------------------------------------------|-------------------------------------------------|---------|-----------------------|----|------|--|
| Upgrade method<br>File path |            | Online upgr<br>C:¥Users¥LE | ade<br>D-G 001¥Desktop¥UPDA | Local upgrade  E_OS_TAURUSV010401CN0601_CTM05090 |                                                 |         |                       |    |      |  |
| Total: 15                   |            | Version:TAURI              | JSV010401CN0601_CTM         | 1050901                                          | Applicable terminals:T1/T2/T3/T                 | 4/T6/T8 |                       |    |      |  |
|                             | Screen Nan | ne ≑                       | Screen IP 韋                 | Version                                          |                                                 | Туре    | Progress              |    |      |  |
|                             | Taurus-499 | 99775                      | 192.168.41.1                |                                                  | T6V010401CN0601_CTM05090<br>1.4.1.0601.CTM5.9.1 | Т6      | Upgrade successfully. | 1( | 00 % |  |
| . •                         | Taurus-400 | 00238                      | 192.168.10.7                |                                                  |                                                 |         |                       |    |      |  |
| . •                         | Taurus-400 | 00237                      | 192.168.10.2                |                                                  |                                                 |         |                       |    |      |  |
| •                           | Taurus-400 | 00233                      | 192.168.43.1                |                                                  |                                                 |         |                       |    |      |  |
| . •                         | Taurus-400 | 00076                      | 192.168.10.5                |                                                  |                                                 |         |                       |    |      |  |
|                             | Taurus-400 | 00219                      | 172.1.200.3                 |                                                  |                                                 |         |                       |    |      |  |
| Refresh                     |            |                            |                             |                                                  |                                                 |         |                       |    |      |  |